# 6-2. 積立定期預金の口座開設申込

# 1. 申込商品を選択する

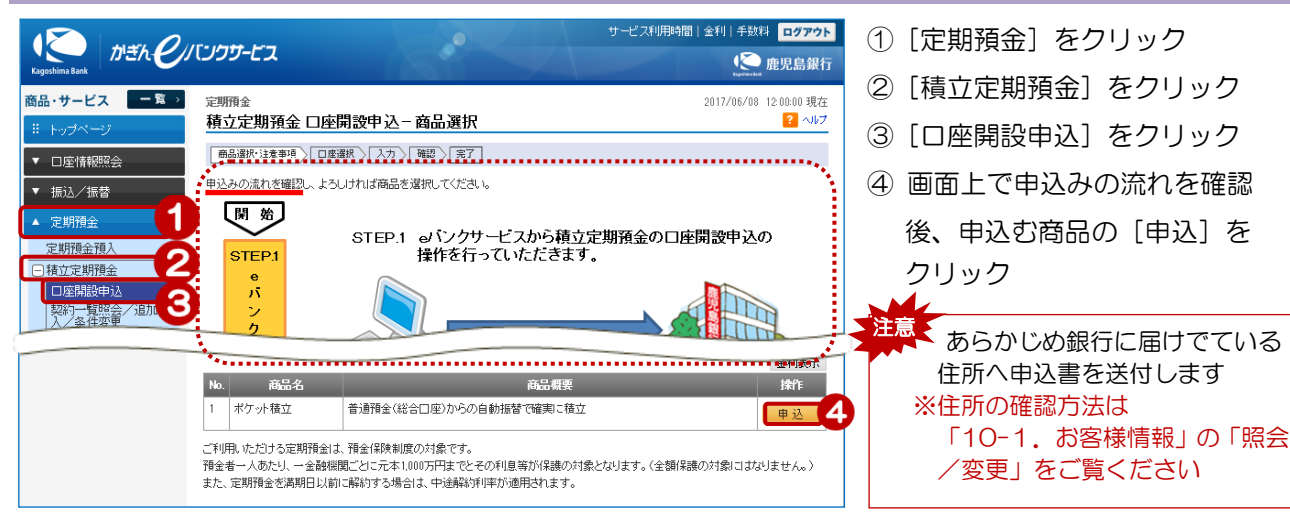

### 2. 口座開設店を選択する

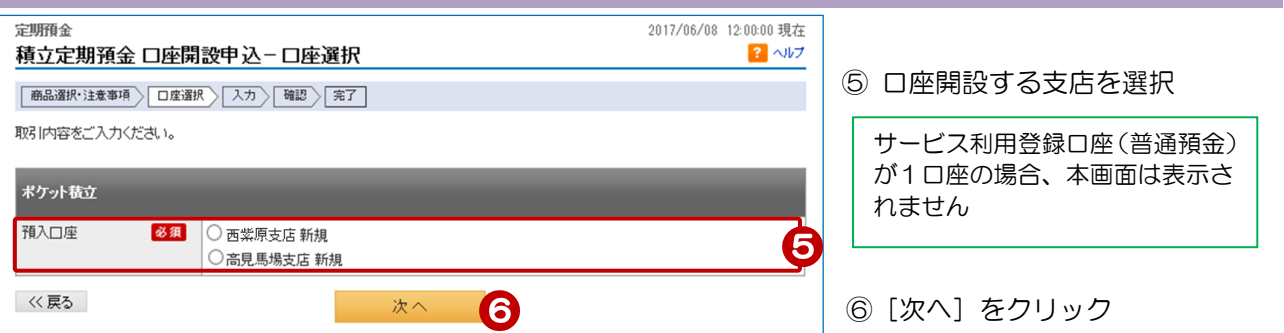

## 3. 申込内容を入力する

| <sup>定明預金</sup><br>積立定期預金 口座閉                                                      | 2017/06/08 12:00:00 現在<br>120日 2017/06/08 12:00:00 現在<br>120日 2017/06/08 12:00:00 現在                                                                                       | 7      | 出金口座を選択                                                 |
|------------------------------------------------------------------------------------|----------------------------------------------------------------------------------------------------|--------|---------------------------------------------------------|
| 商品選択・注意事項<br>「回産通<br>お取引内容をご入力ください。                                                | 扱〉入力〉「確認〉「完了」                                                                                                    |        | 1意<br>出金口座が複数ある場合は、<br>間違えないようご注意ください                   |
| ポケット積立<br>出金口座 参照                                                                  | <ul> <li>         ・         ・         ・</li></ul>                                                                                                    | 8<br>9 | 積立日の「☑」をクリックし選択<br>毎月の積立金額を入力<br>(※カンマは入力不可)            |
| 預入口座     積立日     参算       積立サイクル     積立金額     参算                                   | 西紫原支店 新規       1日       毎月       20000円       (3,000円以上 2,999,000円以下 1,000円単位)                                                                                             | 10     | 増額を申込む場合は<br>積立増額日を選択<br>積立増額金額を入力<br>(※カンマは入力不可)       |
| 積立増額日                                                                              | ○増額を申込む:       ○月 ○日 ○月 ○日 ○月 ○日       ○月 ○日 ○月 ○日 ○月 ○日       ●増額を申込まない:                                                                                                  | 11     | 契約期間の「☑」をクリックし<br>選択                                    |
| <ul> <li>積立増額金額</li> <li>契約期間</li> <li>必須</li> <li>ご連絡先電話番号</li> <li>必須</li> </ul> | 円     (10,000 円以上 2,999,000 円以下 1,000 円単位)       初回あまとめ日:初回稿立日の1年後、あまとめサイクル:3年(1)     3年(1)       1090 - 1234 - 5678 (半角数字)     3年(1)       ※本申,此の常妊娠号本売(1)     1+1,548(2) | /      | 連絡先電話番号はあらかじめ銀行へ<br>届けでている番号を表示します。<br>※現在、使用していない番号の場合 |
| お取引は、翌営業日付けで<br>《く 戻る                                                              | 連絡いたします。<br>助け付けさせていただきます。<br>確認 12                                                                                                    | (17)   | は、10-1. の各様情報」の<br>「照会/変更」で変更手続きくだ<br>さい                |

#### 4. 申込内容を確認する

| 定期預金                                                                            | 2017/06/08 12:00:00 現在                                                   |                     |
|---------------------------------------------------------------------------------|--------------------------------------------------------------------------|---------------------|
| 積立定期預金 口座開                                                                      | 記録中込-確認 ? ヘルプ                                                            |                     |
| 商品選択•注意事項 □ 座選                                                                  | 报》<br>入力》<br>確認》<br>第7                                                   |                     |
| 取引内容をご確認のうえ、取引                                                                  | リバスワードをご入力ください。                                                          |                     |
| <ul> <li>※パスワードの注意事項</li> <li>取引パスワードは2014年</li> <li>2014年5月12日以降に取引</li> </ul> | 5月11日以前の(数字4桁)暗証番号と同じものになります。<br>31パスワードを変更されているお客様し、変更後の取引パスワードを入力ください。 |                     |
| ポケット積立                                                                          |                                                                          |                     |
| 出金口座                                                                            | 西紫原支店 普通預金 7077777                                                       | 申込内容を確認             |
| 預入口座                                                                            | 西紫原支店 新規                                                                 |                     |
| 積立日                                                                             | 18                                                                       |                     |
| 積立サイクル                                                                          | 每月                                                                       |                     |
| 積立金額                                                                            | 20,000円                                                                  |                     |
| 契約期間                                                                            | 初回おまとめ日:初回積立日の1年後、おまとめサイクル:8年                                            |                     |
| 課税区分                                                                            | 源泉分離課税                                                                   | ③ [ソフトウェアキーボード]をクリッ |
| ご連絡先電話番号                                                                        | 090 - 1234 - 5678                                                        | クし、取引パスワードを入力       |
| お取引は、翌営業日付けで受け                                                                  | け付けさせていただきます。                                                            |                     |
| ■パスワード入力                                                                        |                                                                          | ⑭ [実行] をクリック        |
| 取引パスワード                                                                         | <b>必須</b> (ヨリフトウェアキーボード 13)                                              |                     |
| << 戻る                                                                           | 実行 14                                                                    |                     |

## 5. 受付完了

| <sup>定期預金</sup><br>積立定期預金 口座開                        | 設申込−完了                                                                     | 2017/06/08 1 | 12:00:00 現在<br>? ヘルフ |
|------------------------------------------------------|----------------------------------------------------------------------------|--------------|----------------------|
| 商品選択・注意事項 口座選掛                                       | R 入力 確認 完了                                                                 |              |                      |
| ご利用いただき、ありがとうござ<br>以下の内容にて、受け付けいた                    | いました。<br>しました。                                                             |              |                      |
| 受付番号                                                 | 000002926                                                                  |              |                      |
| 受付日時                                                 | 2017年06月08日 12時00分00秒                                                      |              |                      |
| ステータス                                                | 受付中                                                                        |              |                      |
| ポケット積立                                               |                                                                            |              |                      |
| 出金口座                                                 | 西紫原支店 普通預金 7077777                                                         |              |                      |
| 77.7                                                 | mentile FET-to mine that include                                           |              |                      |
| 預入口座                                                 | 西案原支店 新規                                                                   |              |                      |
| 積立日                                                  | 西梁原支店 新規<br>1日                                                             |              |                      |
| 1月<二/二/単<br>積立日<br>積立サイクル                            | 西梁原支店 新規<br>1日<br>毎月                                                       |              |                      |
| 11人□座<br>積立日<br>積立サイクル<br>積立金額                       | 西案原支店 新規<br>1日<br>毎月<br>20.000円                                            |              |                      |
| 14人口座<br>積立日<br>積立サイクル<br>積立金額<br>契約期間               | 西案原支店 新規<br>1日<br>毎月<br>20.000円<br>初回おまとめ日:初回積立日の1年後、おまとめサイクル:3年           |              |                      |
| <b>相人口座</b><br>積立日<br>積立サイクル<br>積立金額<br>契約期間<br>課税区分 | 西案原支店 新規<br>1日<br>毎月<br>20.000円<br>初回おまとめ日:初回積立日の1年後、おまとめサイクル:8年<br>源泉分離課税 |              |                      |

受付完了!

・お取引履歴は「6-5. 定期預金取引履歴照会/取消」をご覧ください
 ・積立定期預金の追加預入・条件変更については
 「6-3. 積立定期預金の追加預入/条件変更」をご覧ください
 ・解約については「6-4. 定期預金明細照会/解約」の「ポケット積立の全解約」
 または「ポケットまとめの明細解約」をご覧ください

2